### ■この章でおこなうこと

WindowsCE を搭載したパソコンを使っ て、無線 LAN のネットワークに接続す るための設定をおこないます。

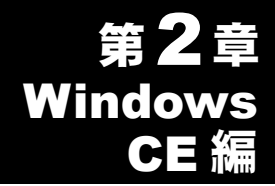

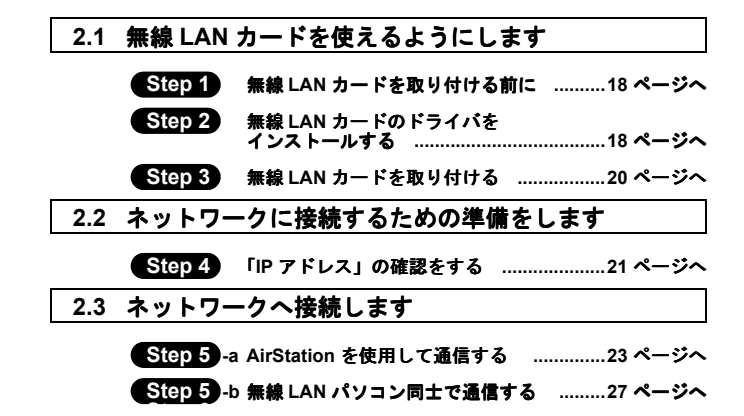

## WindowsCE

# 作業の流れ

パソコンから無線 LAN のネットワークに接続する手順は、下図の通 りです。

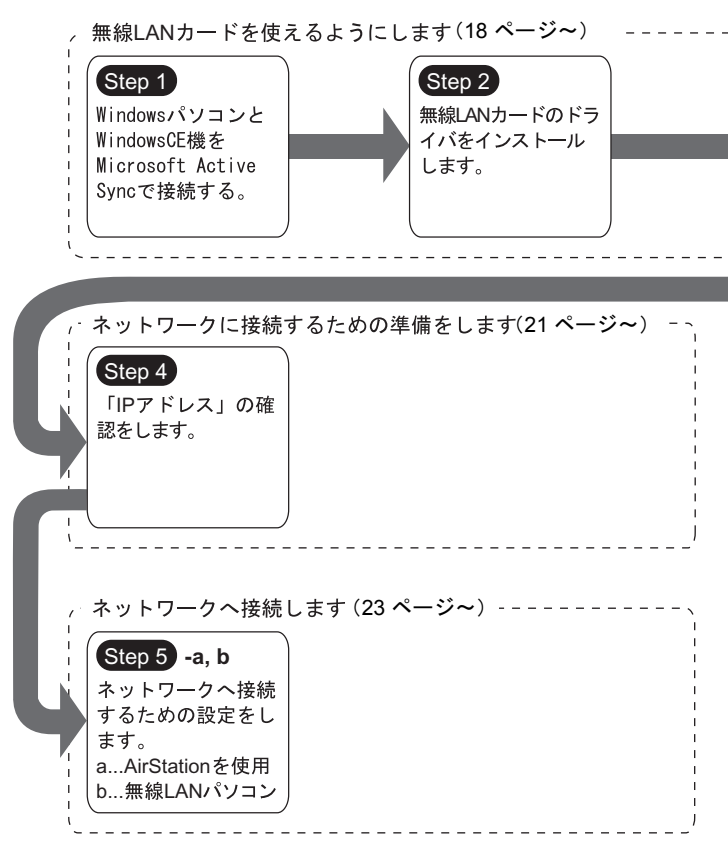

16 WLI-CF-S11G ユーザーズマニュアル

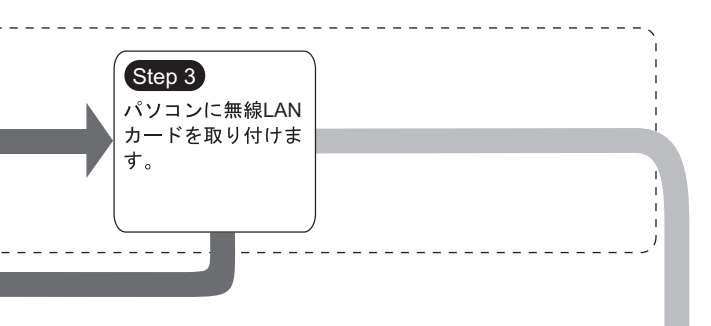

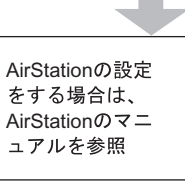

2 WindowsCE編

# 2.1 無線 LAN カードを使えるようにします

WindowsCE 機で無線 LAN のネットワークに接続するために、無線 LAN カードを取り付けます。

#### Step 1 無線 LAN カードを取り付ける前に

#### Microsoft ActiveSync

無線 LAN カードのドライバをインストールするために、WindowsCE 機と Windows パソコンを、Microsoft ActiveSync で接続してください。 ActiveSync の使いかたは、WindowsCE 機のマニュアルを参照してく ださい。

### Step 2) 無線 LAN カードのドライバをインストールする

次の手順に従って、無線 LAN カードのドライバをインストールして ください。

- 「AIRCONNECT シリーズドライバ CD」を CD-ROM ドライブに 挿入します。
  - AIRCONNECT シリーズドライバ CD は、必ずバージョン 2.00 以降の最新版を使用してください。AirStation に添付のAIRCONNECTシリーズドライバCDのバージョンが、2.00 未満の場合がありますので、注意してください。

▲注意「AIRCONNECT シリーズドライバ CD」を CD-ROM ド ライブに挿入すると、自動的に簡単導入ウィザードの 画面が表示されることがあります。表示されたときは、 [キャンセル]をクリックした後、[中止]をクリック してください。画面が閉じます。

2 CD-ROMの中の [CFS11G] フォルダをダブルクリックします。 [CESETUP] ファイルをダブルクリックします。

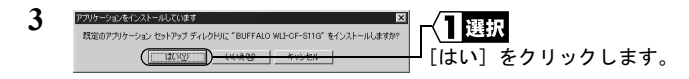

4 「アプリケーションのダウンロードが完了しました」と表示されたら、[OK]をクリックします。

5 WindowsCE 機の電源を OFF にします。

これで、無線 LAN カードのドライバのインストールは完了です。

<sup>▶ 「</sup>インストールの完了に必要な手順がないか、モバイルデバイ スの画面を確認してください。」と表示されますが、ここでは 確認の必要はありません。

#### Step 3 無線 LAN カードを取り付ける

無線 LAN カードを、WindowsCE 機のコンパクトフラッシュスロット (TYPE II) に取り付けます。

- ▲注意 取り付け/取り外しに関する注意
  - Windows CE 機および周辺機器の取り扱いは、各機器のマニュアルに記載されている方法でおこなってください。
  - ・無線LANカードを取り付けたり、取り外したりするときは、
     WindowsCE 機の電源をOFF にしてください。
  - 各種コネクタのチリ、ホコリなどは取り除いてください。
  - ・無線LANカードのコネクタ部分には手を触れないでください。
  - ・無線LANカードをWindowsCE機に取り付けるときは、コ ネクタの向きに注意してください。
     無理に押し込むとコネクタが破損する恐れがあります。

#### パソコンへの取り付け

無線 LAN カードをパソコンに取り付けるときは、次の方法に従って ください。

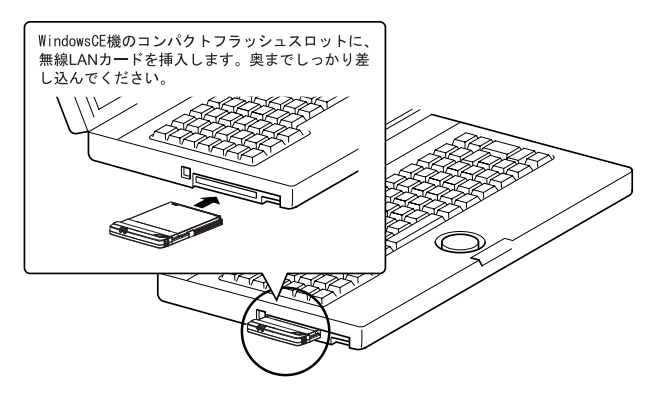

20 WLI-CF-S11G ユーザーズマニュアル

# 2.2 ネットワークに接続するための準備をします

無線 LAN カードを WindowsCE 機に取り付けたら、ネットワークに 接続するための準備をします。

▶参照 詳しくは、WindowsCE 機のマニュアル、または、WindowsCE のヘル プを参照してください。

#### Step 4 「IP アドレス」の確認をする

 無線 LAN カードを取り付けると、WindowsCE 機の電源が ON になり、次の画面が表示されます。

| 鑆   | 設定                      | 21:44   | (ek) | <b>~2</b> | タップ   |       |
|-----|-------------------------|---------|------|-----------|-------|-------|
| BUR | FALO WLI-CF-S11G Wirele | iss LAN |      | [OK]      | をタッブ  | ゚します。 |
| •   | サーバーが割り当てた IP アドレ       | マを使用す   | する   | -(17      | しカ    |       |
| 0   | 指定した IP アトルスを使用する       | >       |      | [IP ]     | アドレス] | を入力しま |
|     | IP アドレス:                |         | ]    | す。        |       |       |
|     | ቻንኙንቃኑ ₹ <u>,</u> ,     |         | ]    |           |       |       |
| 既   | 定のゲートウェイ:               |         | ] ]  |           |       |       |

- ネットワーク内に DHCP サーバが存在するときは、「サーバ が割り当てた IP アドレスを使用する」を選択します(Air Station の DHCP サーバ機能使用時など)。
- IP アドレスを手動で設定する場合は、「指定した IP アドレス を使用する」を選択します。入力する IP アドレス、サブネッ トマスクと規定のゲートウェイについては、ネットワーク管 理者へ確認してください。

⇒ 次ページへ続く

WindowsCE編

- IP アドレスの設定については、「第5章 困ったときは」の「IP アドレスの割り振りかたがわからない」(P122)を参照してください。
- ⚠注意 「認識されなかったカード」画面が表示されたときは、 無線 LAN カードが正常に動作していません。 「 Step 2 無線 LAN カードのドライバをインストー ルする」(P18)を参照して、ドライバを再インストー ルしてください。 認識されなかったカード (コータップ ) [キャンセル] をタッ このカードのデバイス ドライバ名を入力し てください。詳細については、カードの プします。 製造元のマニュアルを参照してください。 ネットワーク カート・・ ソケット 1 OK. キャンセル

#### AirStation の設定をする場合

AirStation のマニュアルを参照し、WindowsCE 機以外の無線 LAN パソコンを使って AirStation の設定をおこなってください。

※「AIRCONNECT シリーズドライバ CD」を使用して AirStation の設定をする場合は、必ずバージョン 2.00 以降の最新版を使 用してください。

#### 無線 LAN へ接続する場合

Step 5 (P23) 以降を参照して、パソコンの設定をおこなってく ださい。

# 2.3 ネットワークへ接続します

パソコンの設定が完了したら、ネットワークへの接続をおこないます。 ネットワークへの接続方法は、下記の2通りがあります。

- AirStation を使用して通信する Step 5 -a
- ・無線 LAN パソコン同士で通信する Step 5 -b

### Step 5 -a AirStation を使用して通信する

AirStation を使用して通信をする場合は、WindowsCE 機を次のように 設定します。

1 [スタート] – [設定]を選択します。

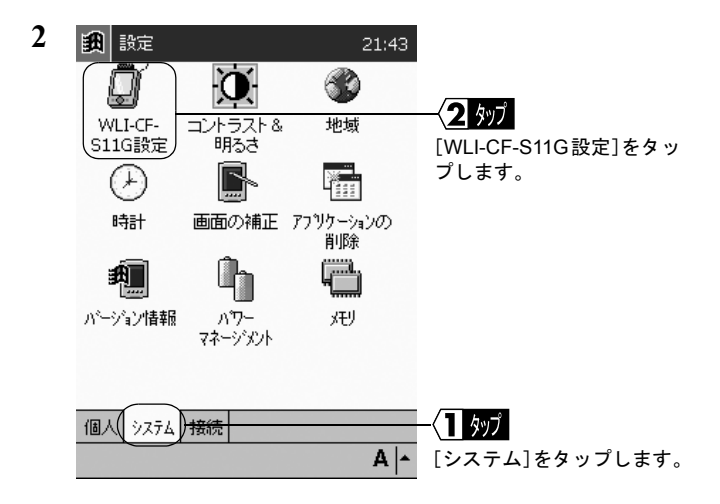

<sup>⇒</sup> 次ページへ続く

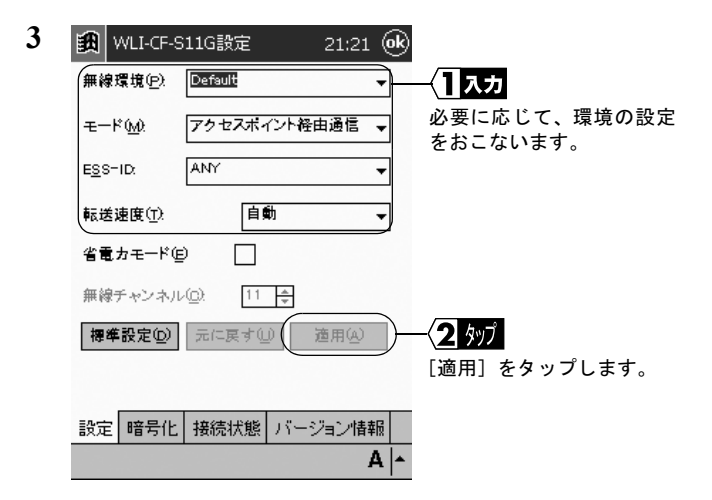

入力した [無線環境] の名前で、設定が保存されます。

[モード] はアクセスポイント経由通信にします。

[ESS-ID] に、通信する AirStation の ESS-ID を入力します。ESS-ID の出荷時設定は、AirStation の MAC アドレスの下 6 桁+ "GROUP" (大文字) です。

[転送速度] は自動にします。

[省電力モード] にはチェックマークをつけないでください。 チェックマークをつけると、正常に通信できなくなることがあり ます。

| 2選択                 |     |
|---------------------|-----|
| <br>WEP による暗号化の設定を  |     |
| おこなっている場合は、         |     |
| WEP の種類(40bit または   |     |
| 128bit)を選択します。      |     |
| AirStation が出荷時設定のま |     |
| まの場合は、暗号化の設定を       |     |
| おこなっていませんので、無       |     |
| 効を選択します。            |     |
| 377                 |     |
| 「暗号化キーを入力する」を       |     |
| 選択し、Kev1 に暗号化キー     |     |
| を入力します。             | 2   |
| •16進数を入力する場合は、      |     |
| 枠にそのまま入力します。        | N N |
| • 文字列を入力する場合は、      | ndo |
| [文字列] をタップします       | No. |
| (下記参照)。             | ő   |
|                     | 編   |

「タップ

「暗号化」をタップします。

《文字列の暗号化キーを入力する場合》 次の画面が表示されます。

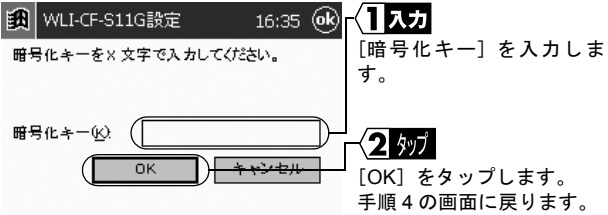

21:22 (**ok**)

文字列

Α.

適用(ω)

5 [適用]をタップします。

⇒ 次ページへ続く

4

👪 WLI-CF-S11G設定

無効

パスフェーズから暗号化キーを生成する(C)

元に戻す(U)

設定(暗号化)接続状態 バージョン情報

暗号化(WEP):

Key 1:

Key <u>2</u>:

Key <u>3</u>:

Key 4:

パスフェーズ(<u>s)</u>

暗号化キーを入力する().

| 6 🚓 WLI-CF-S11G設定 21:22 🐽                                                                                                    | ○┌──2 確認                                                                                                    |
|----------------------------------------------------------------------------------------------------|----------------------------------------------------------------------------------------------------|
| 接続先:     接続 - 00:60:1D:21:F2:B9       無線チャンネル.     11     再接続(P)       送信速度:     11     Mbits/sec       送気信データ(bytes/sec)     送信:     0       送信:     0     受信:     745       接続状態:     普通 (56%) | 接続先 AirStation の無線側<br>MAC アドレス、無線チャン<br>ネル、送信速度、データ送受<br>信状況、接続状態、電波状態<br>を確認できます。<br>接続先に「接続」と表示され<br>たら、AirStation への接続は<br>完了です。 |
| 電波状態: 普通 (60%) ● 100 100 100 100 100 100 100 100 100 10                                                                                                    | 「<1」 <u>外ブ</u><br>[接続状態] をタップしま<br>す。                                                                                                |

▲ AirStation に接続できないときは、AirStation の ESS-ID と WEP 設定 を確認して、再度手順1からおこなってください。

### Step 5 -b 無線 LAN パソコン同士で通信する

Microsoft ActiveSync を使って、無線 LAN パソコン同士で通信する場合は、WindowsCE 機を次のように設定します。

1 [スタート] – [設定]を選択します。

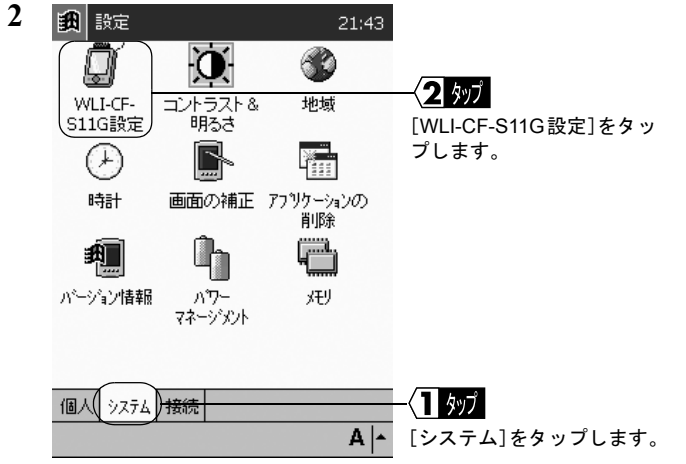

⇒ 次ページへ続く

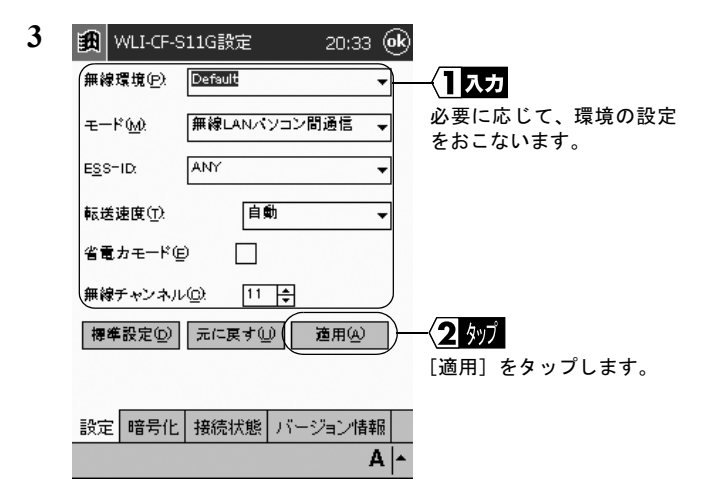

入力した [無線環境] の名前で、設定が保存されます。

[モード] は無線 LAN パソコン間通信にします。

[ESS-ID] を入力する必要はありません。

[転送速度] は自動にします。

[省電力モード] にはチェックマークをつけないでください。 チェックマークをつけると、正常に通信できなくなることがあり ます。

[無線チャンネル]は、通信する無線 LAN パソコンと同じチャン ネルを選択します。

| 21:22 (金)       マ       成する(型)       (文字列)       (文字列)       (文字列)       (文字列)                                                                                                    | <b>2 選択</b><br>WEP による暗号化の設定を<br>おこなっている場合は、<br>WEP の種類(40bit または<br>128bit)を選択します。<br>AirStation が出荷時設定のま<br>まの場合は、暗号化の設定を<br>おこなっていませんので、無<br>効を選択します。                   |              |
|----------------------------------------------------------------------------------------------------|----------------------------------------------------------------------------------------------------|--------------|
| <sup>送</sup> 用(4)<br>送用(4)<br>送用(4)<br>Z(4)<br>Z(4 | <ul> <li>3入力</li> <li>[暗号化キーを入力する]を<br/>選択し、Key1に暗号化キー<br/>を入力します。</li> <li>・16進数を入力する場合は、<br/>枠にそのまま入力します。</li> <li>・文字列を入力する場合は、<br/>[文字列]をタップします<br/>(下記参照)。</li> </ul> | 2 WindowsCE編 |

く タッフ

「暗号化」をタップします。

《文字列の暗号化キーを入力する場合》 次の画面が表示されます。

元に戻す(い)

設定(暗号化)接続状態 バージョン情報

適用(ω)

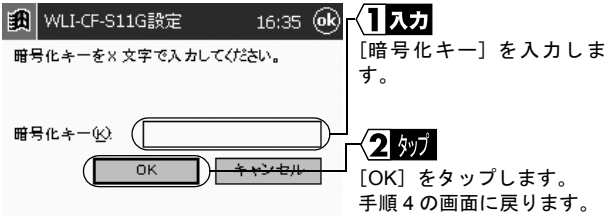

5 [適用]をタップします。

⇒ 次ページへ続く

4

👪 WLI-CF-S11G設定 暗号化(WEP):

> バスフェーズ(<u>s)</u> 暗号化キーを入力する())

Key 1: Key <u>2</u>: Key 3: Key 4:

無効 パスフェーズから暗号化キーを生成する(C):

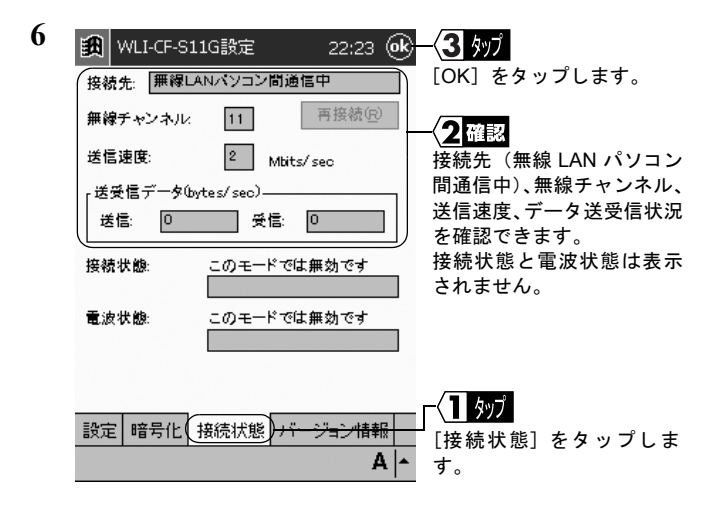

これで、同じ無線チャンネルに設定したパソコン同士で通信できる ようになります。

▶参照 ActiveSync の設定については、ActiveSync のマニュアルまたはヘルプを参照してください。